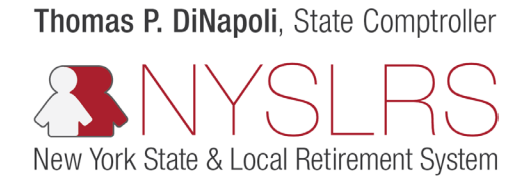

## Forgot Password

This guide shows you (as an employer) how to reset your password so you can sign in to *Retirement Online*.

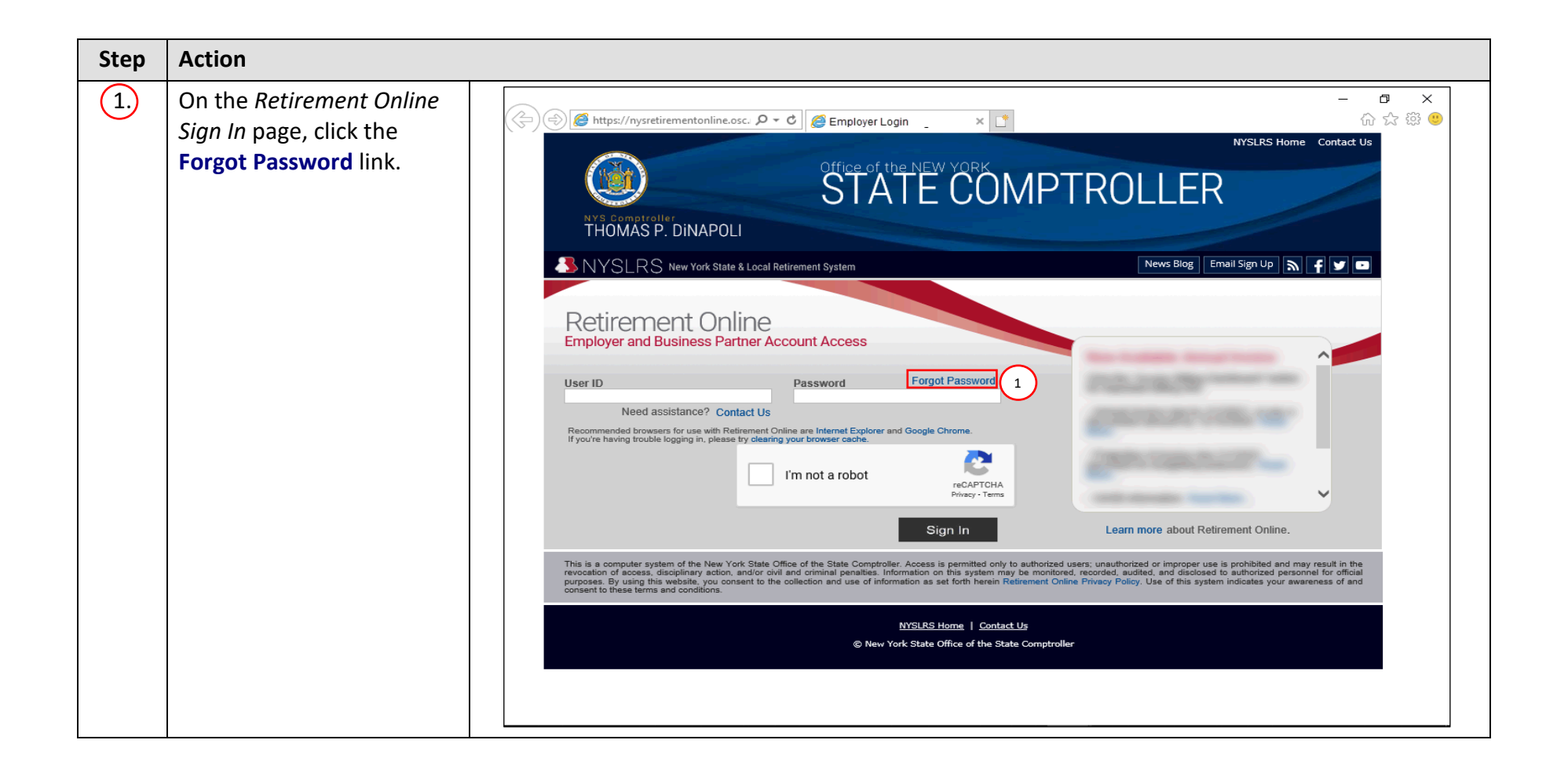

| Step | Action                                                                                                    |                                                                                                    |
|------|----------------------------------------------------------------------------------------------------|----------------------------------------------------------------------------------------------------|
| 2.   | The <i>Identify Yourself</i> page<br>will appear. Click in<br>the <b>User ID</b> field and enter<br>your User ID. | Intervide worke     Intervide State     Intervide State              Intervide State </td |

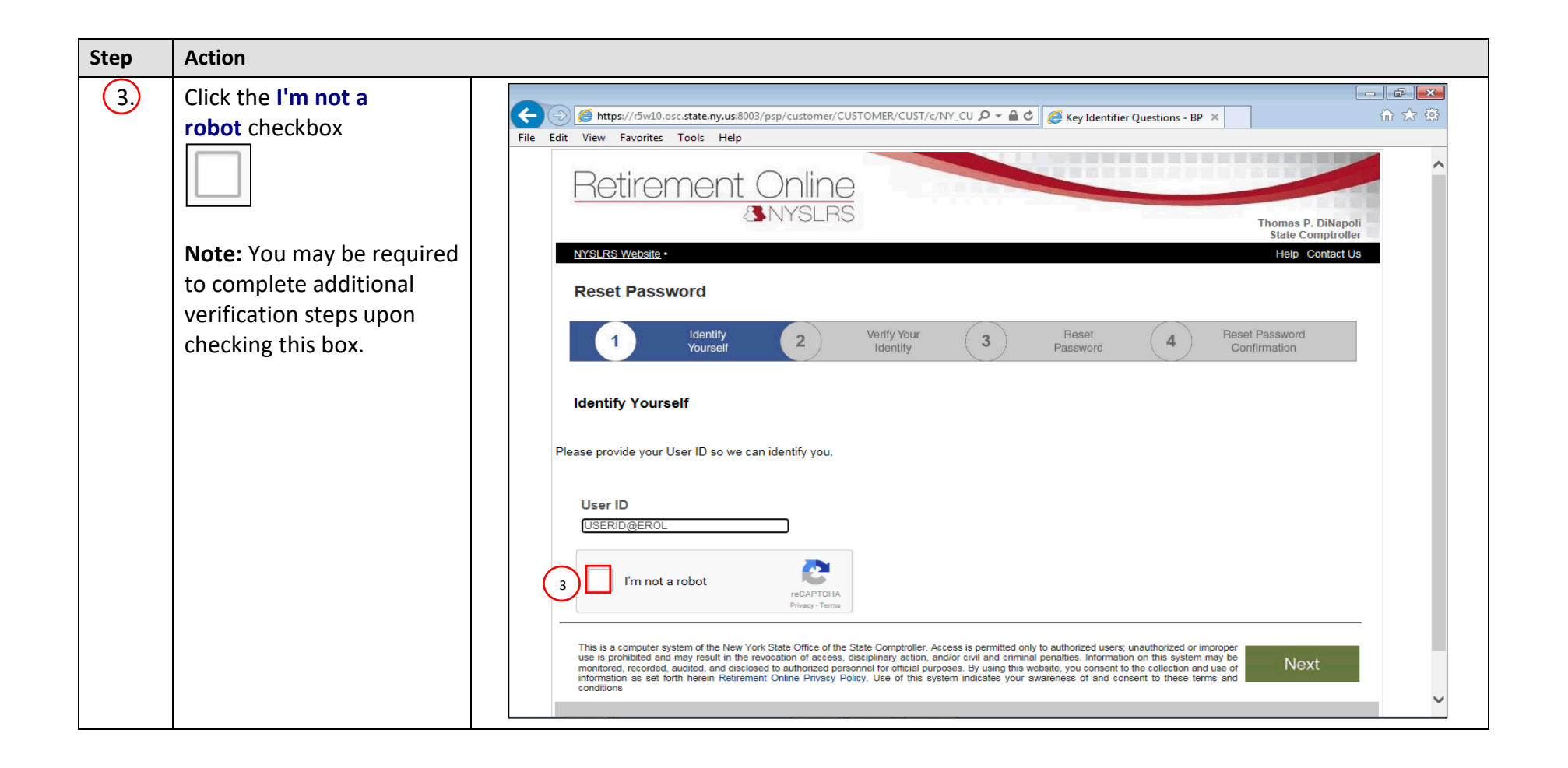

| Step | Action                                                                                                    |                                                                                                    |
|------|----------------------------------------------------------------------------------------------------|----------------------------------------------------------------------------------------------------|
| 5.   | The Verify Your Identity<br>page will appear with the<br>security questions you<br>selected when you first<br>signed in to Retirement<br>Online. Click in the First<br>Question field and enter<br>the answer to the<br>question. | Image: Shared Secret Questions       Image: Shared Secret Questions         Retirement Online       Image: Shared Secret Questions         Image: Shared Secret Questions       Image: Shared Secret Questions         Image: Shared Secret Questions |
|      | Note: You will always be<br>asked two of the seven<br>security questions you<br>selected. For security<br>purposes, your answer will<br>appear as black dots as<br>you type.                                                      | Verify Yourself       2       Verify Your       3       Reset Password       Confirmation         Verify Your Identity         For your protection, we need to verify your identity. Please answer the following security questions:                                                                                                    |
| 6.   | Click in the Second<br>Question field and enter<br>the answer to the<br>question.<br>Note: For security<br>purposes, your answer will<br>appear as black dots as<br>you type.                                                     | Next                                                                                                    |

| Step | Action                 |                                                                                                    |
|------|------------------------|----------------------------------------------------------------------------------------------------|
| 7.   | Click the Next button. | <ul> <li>In https://stg-nysretirementonline</li> <li>Image: Shared Secret Questions</li> <li>Image: Shared Secret Questions</li> <li>Im</li></ul>                                                                                                    |
|      |                        | In other length of the state of the state of the sta |

| Step | Action                                                                                                    |                                                                                                    |
|------|----------------------------------------------------------------------------------------------------|----------------------------------------------------------------------------------------------------|
| 8.   | The <i>Reset Password</i> page<br>will appear. Click in the<br><b>Password</b> field and enter a<br>new password.                                                                                                    |                                                                                                    |
|      | <b>Note:</b> You must create a password following the guidelines listed in the gray box. For security purposes, your password will appear as black dots as you type. You will not be able to use the previous six passwords. | Image: Second State Conduction     File     Edit     View     Factor     Image: Second State Conduct Us     NYSLRS     VMSLRS     VMSLRS     Verify Yourgelf     Verify Yourgelf     Verif                                                                                                    |
| 9.   | Click in the Confirm<br>Password field and enter<br>the same password you<br>entered in the Password<br>field.                                                                                                    | *Password 8  Your Password: a) Must be between 8 - 64 characters long b) Must contain at least one each of the following: a an Upper case letter a lower case letter a lower case letter a lower case letter a lower case letter a lower case letter a lower case letter a lower case letter a lower case letter a lower case letter a lower case letter a lower case letter b a lower case letter b a lowe |
|      | not match, you will receive<br>an error message and will<br>need to retype your<br>passwords. For security<br>purposes, your password<br>will appear as black dots as<br>you type.                                           | Reset Password                                                                                                    |

| Step | Action                                     |                                                                                                    |
|------|--------------------------------------------|----------------------------------------------------------------------------------------------------|
| 10,  | Click the <b>Reset Password</b><br>button. | File Edit View Favorites Tools Help                                                                                                    |
|      | Reset Password                             | File Edit View Favorite Todis Help     Petitienenee Dolling   Drusse P. Distance P. Distance P |
|      |                                            | Reset Password 10                                                                                                    |

| Step | Action                                                                                                    |                                                                                                    |
|------|----------------------------------------------------------------------------------------------------|----------------------------------------------------------------------------------------------------|
| 11   | The Password Saved page<br>will appear. Click the<br><b>Return to Log In</b> button to<br>return to the <i>Retirement</i><br><i>Online Sign In</i> page.<br><b>Return to Log In</b><br>You have completed<br>resetting your <i>Retirement</i><br><i>Online</i> password. | Image: Control of the Control of the Con |